## [WIFI] - Guide de Connexion - Réseau Wifi Eduroam pour android

La connexion facilitée à Eduroam évolue avec une nouvelle application "GetEduroam" qui remplace l'ancienne appli "EduroamCat". Cela permettra une connexion plus simple et rapide au réseau Eduroam. Ce tuto est destiné à guider tous les possesseurs de smartphones Android dans l'installation de GetEduroam.

## I. Installation de l'application GetEduroam

Étape 1 : Installer l'application depuis Google Play en tapant dans la barre de recherche "GetEduroam" ou en scannant le QR code ci-après :

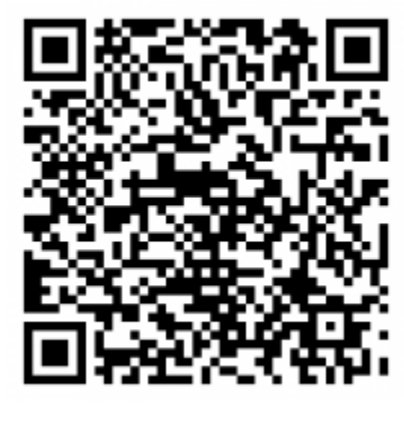

Étape 2 : Ouvrir l'application et taper "UCA" dans la barre de recherche et sélectionner "Université Clermont Auvergne".

Étape 3 : Cliquer sur "suivant" puis saisir l'adresse e-mail et le Mot de Passe de votre compte ENT.

Étape 4 : Autoriser l'application à accéder aux paramétrages des réseaux WI-FI et à enregistrer la configuration.

Vous êtes désormais fin prêt à vous connecter au réseau Eduroam !

## II. Tuto vidéo :

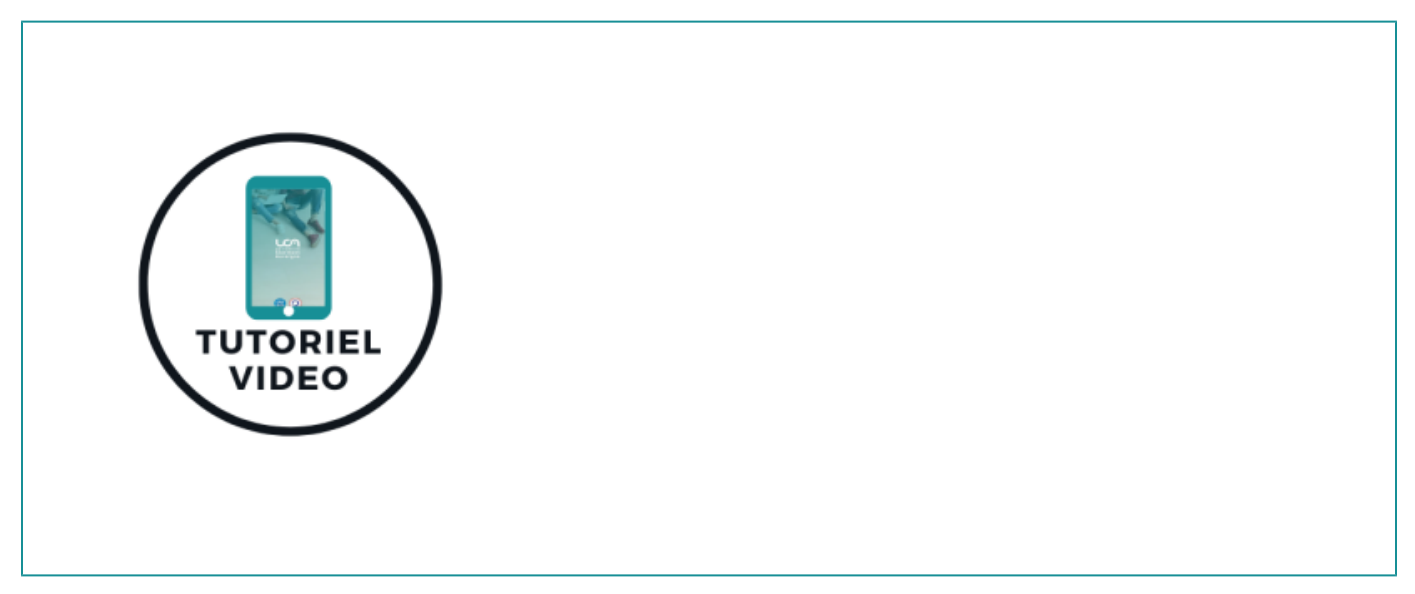